"假期去向"学生申请办理相关操作说明 一、账号绑定

**(一)关注微信公众号。**在微信中搜索并关注"轻风化雨 652"微信公众号,由底部菜单进入"办事大厅"。

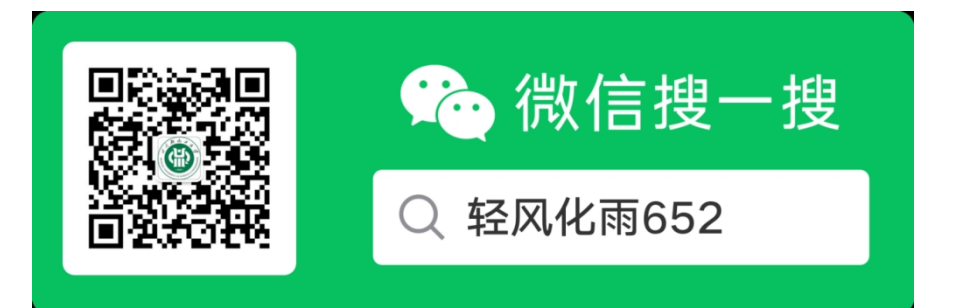

(二) 绑定账号。首次进入"办事大厅"的用户系统会 自动进行"用户验证"。请在弹出的"用户验证"页面,填 写姓名、学号、手机号码,获取手机验证码并填写,点击 "提交"按钮,完成账号与微信公众号的绑定。

| <     | 用户认证 |       |
|-------|------|-------|
|       |      |       |
| 真实姓名  |      |       |
| 学문/丁문 |      |       |
|       |      |       |
| 手机号   |      |       |
| 验证码   |      |       |
|       |      | 获取验证码 |
|       | 提交   |       |
|       |      |       |

# 二、进入系统

## (一) 微信端

点击"办事大厅"进入平台,即可显示主页面。

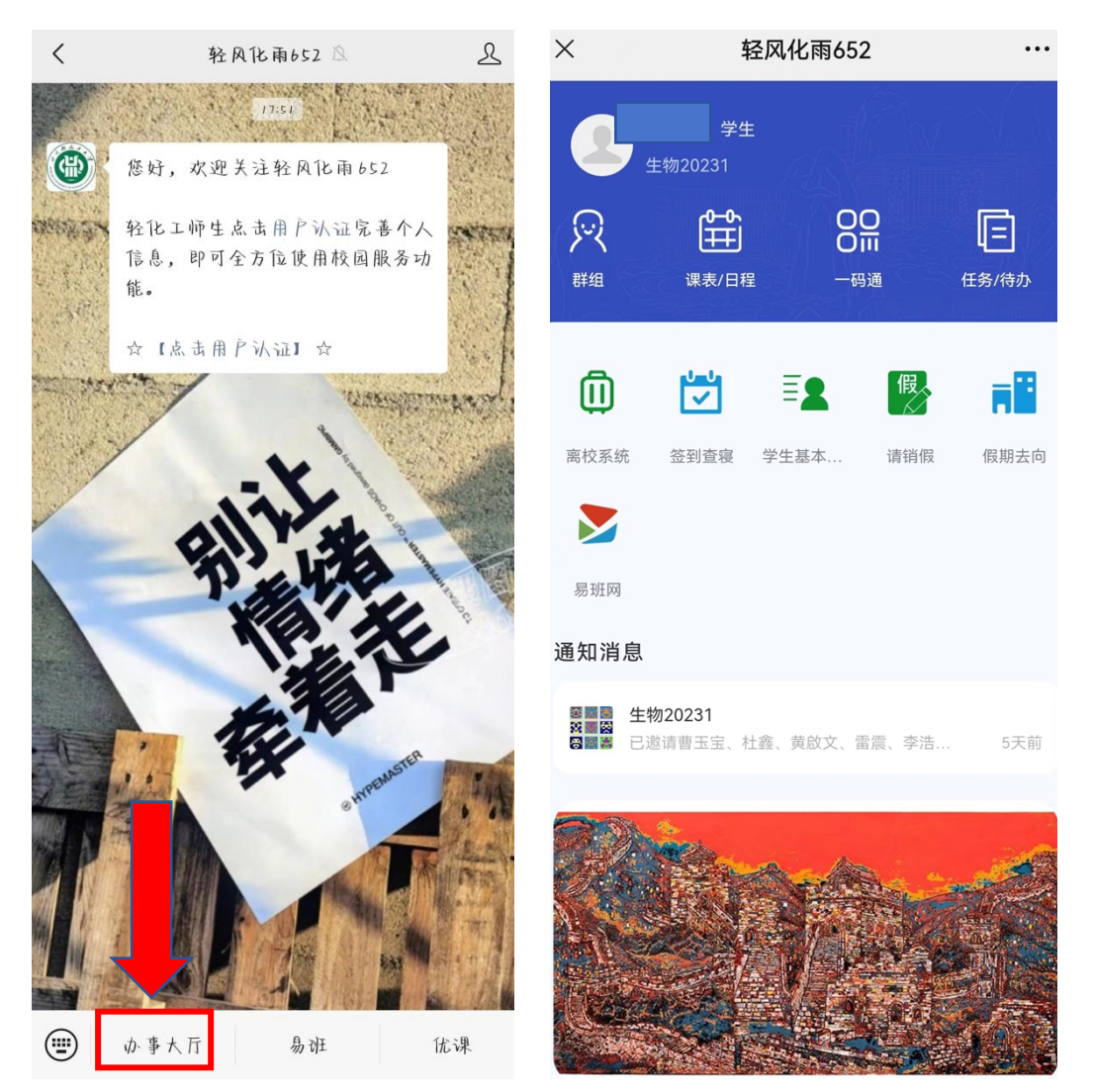

## (二) 电脑端

在浏览器地址栏输入链接(https://qfhy.suse.edu.cn) 进入登录入口,使用微信扫描二维码,点击"确认登录", 电脑端自动进入系统。 三、节点业务办理

### (一) 微信端

登录平台,点击"假期去向",进入"假期去向登记" 页面,学生确认批次信息后,点击"我要离校"、"我要留 校"菜单进行相关申请。

| ×                                                                   | 轻风化雨652                                             | •••       | ×                                                                 | 假期去向登记                                                                                  | 5        | ••• |
|---------------------------------------------------------------------|-----------------------------------------------------|-----------|-------------------------------------------------------------------|-----------------------------------------------------------------------------------------|----------|-----|
| 6                                                                   | 学生<br>生物20231                                       |           | 假期去向登记                                                            | 我的离校记录                                                                                  | 我的留校记录   |     |
| R                                                                   |                                                     | E         | 共查询到 2 条                                                          | 条数据,已加载 2 条。                                                                            |          |     |
| 群组                                                                  | 课表/日程 一码通                                           | 任务/待办     | 最新测试批准                                                            | 欠                                                                                       |          |     |
| <ul> <li>         高校系统         易班网         通知消息         </li> </ul> | 正         原           签到查寝         学生基本         请销假 | (<br>假期去向 | 学年学期:20<br>假期类型:清<br>登记开始时间<br>登记结束时间<br>登记状态:未<br>离校预计返校<br>我要离校 | 023-2024,第二学期<br>同<br>19<br>1: 2024-07-01<br>1: 2024-07-31<br>登记 离/留柱<br>5日期: -<br>我要留校 | 交类型: 未登记 |     |
| ◎■■ 生<br>※■◎ 上                                                      | <b>物20231</b><br>邀请曹玉宝 杜鑫、黄韵文、雷震、李浩、                | 5天前       | 2024年度者<br>学在学期:20                                                | <b>期呙仪</b><br>)23-2024 第 <sup>一</sup> 学期                                                |          |     |
|                                                                     |                                                     |           | 假期类型:暑登记开始时间<br>登记结束时间<br>登记状态:未<br>离校预计返校                        | #假<br> : 2024-06-22<br> : 2024-07-10<br> 登记 离/留札<br>:日期: -                              | 交类型:未登记  |     |
|                                                                     |                                                     |           | 我要离校                                                              | <b>我要留校</b><br>暂无更多数据                                                                   |          |     |

1. 离校申请

(1). 办理时间:学校通知的假期离校办理时间段内。

(2).办理步骤:点击"我要离校",完整填写所需信息(如入住宿舍等相关信息有误,请直接进行修改完善)。

(3). 注意事项: 离校申请提交后, 无法个人撤销。

2. 留校申请

(1). 办理时间:学校通知的假期留校办理时间段内。

(2).办理步骤:点击"我要留校",完整填写所需信息
(如入住宿舍等相关信息有误,请直接进行修改完善),上
传附件(附有签名的留校安全承诺书、家长知情确认函),
信息确认无误后点击提交。

(3). 注意事项。学院相关人员审核前,申请人可将申请撤回修改。审核节点处理后,申请内容无法修改。

#### 3. 提前返校

办理流程与留校办理方法相同。

#### (二) 电脑端

登录平台,点击"假期去向",后进入"假期去向登记" 页面,选择对应批次后,点击"我要离校"、"我要留校"、 "我要返校"等菜单进行相关申请。

| < > 👌 🧕 轻风化雨652                                                                          | XQ                  |                                                  |                 |            | ⊕ ⊕ …                | - 🗆 ×                                 |  |
|------------------------------------------------------------------------------------------|---------------------|--------------------------------------------------|-----------------|------------|----------------------|---------------------------------------|--|
|                                                                                          |                     | <b>首页</b> 活动中心                                   | Ś               |            | 沈阳(                  | ¥±)                                   |  |
| <ul> <li>生物工程学院(五根液在)</li> <li>高校系统</li> <li>高校系统</li> <li>高校系统</li> <li>高校系统</li> </ul> | 3酒学院)<br>東部<br>度期去向 | 课<br>第1周 ×<br>7 — 二<br>月 1 2<br>1<br>2<br>3<br>4 | 表 日程 待办<br><br> | → 日<br>6 7 |                      | ○ ○ ○ ○ ○ ○ ○ ○ ○ ○ ○ ○ ○ ○ ○ ○ ○ ○ ○ |  |
| <ul> <li>         ・ 登到重寝         ・ 学生基本信息         ・         ・         ・</li></ul>        | 泰班网                 | 5<br>6<br>7<br>8<br>。<br>2<br>《 假期去向登记           | XQ              |            | 活<br>动<br>④ <b>勧</b> | 日<br>应用消息<br>ご<br>资料库<br>①            |  |
| D alkiezzi                                                                               | 假期去向登记              |                                                  |                 |            | 8                    | 沈阳 本科生 ~                              |  |
| 可达的短期                                                                                    | 假期去向登记   我          | 的离校记录 我的                                         | 的留校记录           |            |                      | СІФ                                   |  |
|                                                                                          | 序号                  | 学年学期                                             | 批次名称            | 假期类型       | 操作                   |                                       |  |
|                                                                                          | 1 2                 | 023-2024,第二学期                                    | 最新测试批次          | 清明         | 我要离校 我要留             | 咬                                     |  |
|                                                                                          | 2 2                 | 023-2024,第二学期                                    | 2024年度暑期离校      | 暑假         | 我要离校 我要留             | 交                                     |  |
| 第1-2条 / 共2条 〈 1 〉 10条/页 〉                                                                |                     |                                                  |                 |            |                      |                                       |  |

# 1. 离校申请

(1). 办理时间:学校通知的假期离校办理时间段内。

(2). 办理步骤:点击"我要离校",完整填写所需信息 后点击提交。

(3). 注意事项: 离校申请提交后,无法个人撤销。 2. 留校申请 (1). 办理时间:学校通知的假期留校办理时间段内。

(2). 办理步骤:点击"我要留校",完整填写所需信息, 上传附件(附有签名的留校安全承诺书、家长同意书),信 息确认无误后点击提交。

(3). 注意事项。辅导员审核前,申请人可撤回修改。审核节点处理后,申请内容无法修改。

### 3. 提前返校

办理流程与留校办理方法相同。